# **Guía apertura de Cuentas Sueldo** Self Service - Empresas

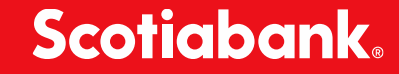

# Tabla de contenido

- 01 Proceso de apertura de cuentas
- 02 Llenado macro
- 03 Consideraciones
- 04 Feedback registros "no atendidos"
- 05 Datos para contacto

## Proceso apertura cuentas Self Service

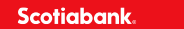

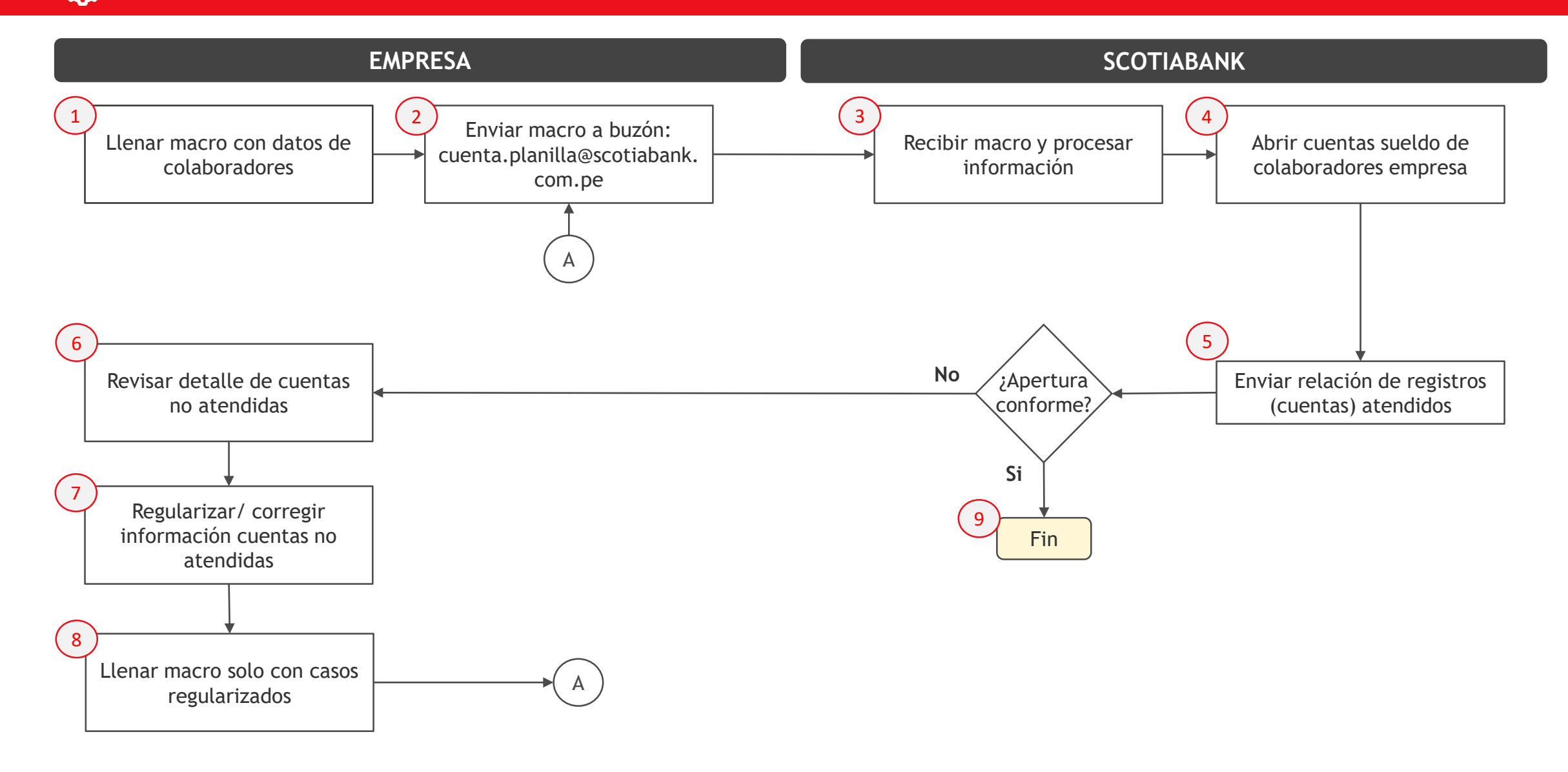

## **①** Llenado macro aperturas

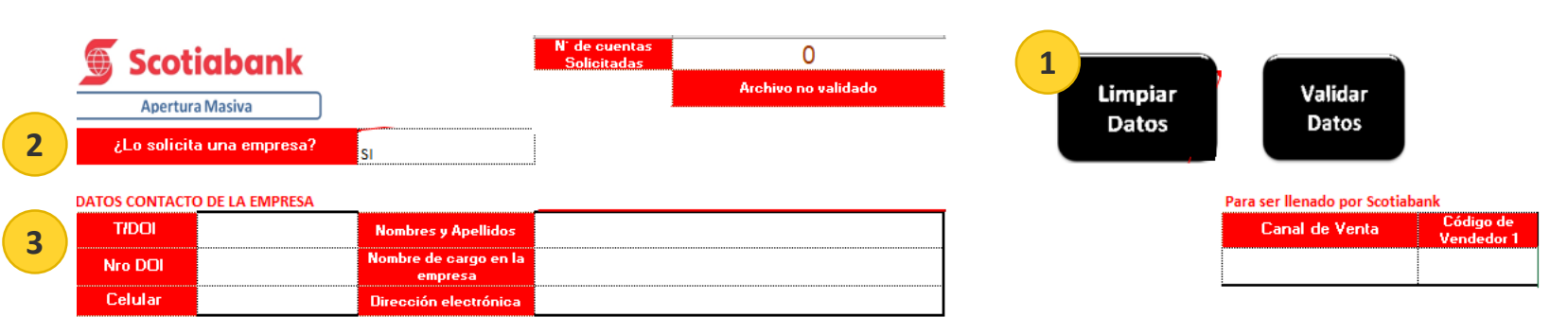

|   | DATOS DE LA EMP   | PRESA                      |                |               |                      |                                     |
|---|-------------------|----------------------------|----------------|---------------|----------------------|-------------------------------------|
| 4 | Fecha de<br>Envío | ¿Apertura<br>Centralizada? | Tipo de Cuenta | Número de RUC | Nombre de la Empresa | Departamento / Provincia / Distrito |
|   |                   | NO                         |                |               |                      |                                     |

#### DATOS DE LOS COLABORADORES

| Tipo de<br>Documento                    | Número de<br>Documento                 | Apellido Paterno | Apellido<br>Materno | Primer Nombre | Segundo Nombre | País de Nacimiento | Fecha de<br>Nacimiento                 | Dirección Electrónica | Télefono Celular | Fecha de<br>Ingreso a la<br>empresa | Moneda de la Cta<br>de abono           | Ingresos Brutos<br>Mensuales |
|-----------------------------------------|----------------------------------------|------------------|---------------------|---------------|----------------|--------------------|----------------------------------------|-----------------------|------------------|-------------------------------------|----------------------------------------|------------------------------|
|                                         |                                        |                  |                     |               |                |                    |                                        |                       |                  |                                     |                                        |                              |
|                                         |                                        |                  |                     |               |                |                    |                                        |                       |                  |                                     |                                        |                              |
|                                         |                                        |                  |                     |               |                |                    | Ì                                      |                       |                  |                                     |                                        |                              |
|                                         |                                        |                  |                     |               |                |                    |                                        |                       |                  |                                     |                                        |                              |
| ••••••••••••••••••••••••••••••••••••••• | •••••••••••••••••••••••••••••••••••••• |                  |                     | ç             |                | •                  | •••••••••••••••••••••••••••••••••••••• | ç                     |                  |                                     | •••••••••••••••••••••••••••••••••••••• |                              |

### Pasos para completar información para apertura de cuentas sueldo:

- 1. Limpiar datos de macro: aún así la macro no tenga datos deberá limpiarse para evitar errores que impidan aperturas.
- 2. Completar dato del solicitante: colocar siempre SI porque es la empresa que solicita la apertura de cuentas.
- 3. Completar información contacto empresa: completar toda la información para que macro sea procesada.
- 4. Completar datos de la empresa: completar toda la información para que macro sea procesada.
  - Campo "Apertura centralizada":
    - "SI"  $\rightarrow$  cuando se envíe macro + documentos de apertura firmados por cliente.
    - "NO"  $\rightarrow$  cuando solo se envíe macro con información.
  - Campo "Tipo de cuenta": indicar la cuenta que se quiere abrir para colaboradores.

## **①** Llenado macro aperturas

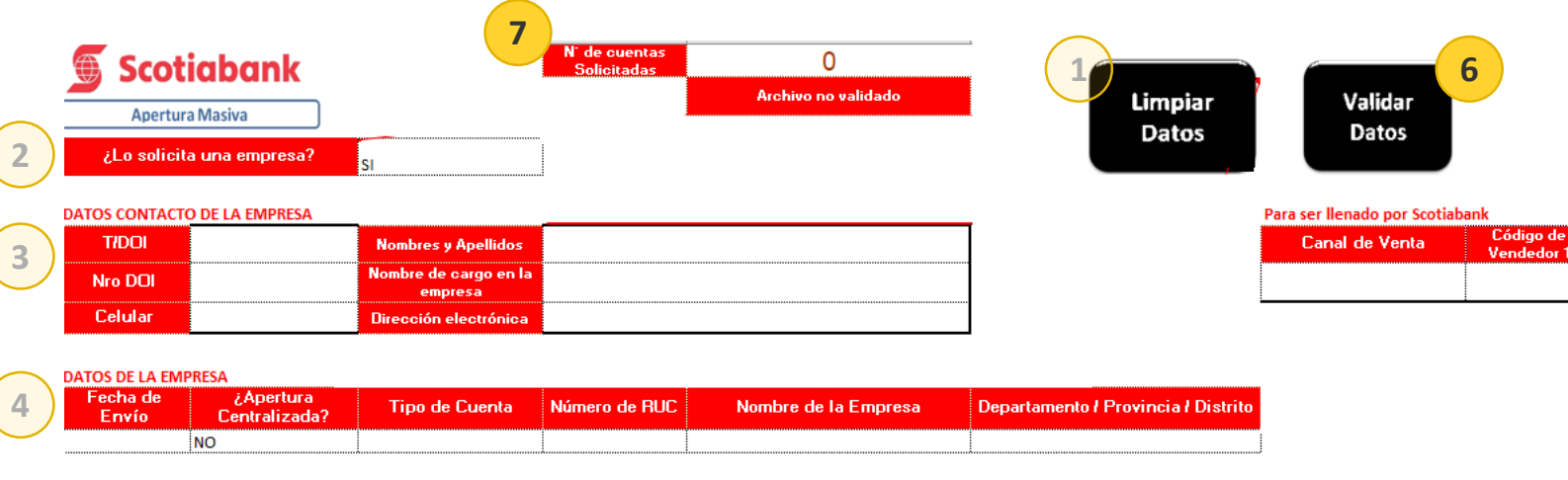

#### DATOS DE LOS COLABORADORES

| 5 | Tipo de<br>Documento | Número de<br>Documento | Apellido Paterno | Apellido<br>Materno | Primer Nombre | Segundo Nombre | País de Nacimiento | Fecha de<br>Nacimiento | Dirección Electrónica | Télefono Celular | Fecha de<br>Ingreso a la<br>empresa | Moneda de la Cta<br>de abono | Ingresos Brutos<br>Mensuales |
|---|----------------------|------------------------|------------------|---------------------|---------------|----------------|--------------------|------------------------|-----------------------|------------------|-------------------------------------|------------------------------|------------------------------|
|   |                      |                        |                  |                     |               |                |                    |                        |                       |                  |                                     |                              |                              |
|   |                      |                        |                  |                     |               |                |                    |                        |                       |                  |                                     |                              |                              |
|   |                      |                        |                  |                     |               |                |                    |                        |                       |                  |                                     |                              |                              |
|   |                      |                        |                  |                     |               |                |                    |                        |                       | •                |                                     |                              |                              |

### Pasos para completar información para apertura de cuentas sueldo:

- 5. Completar datos de colaboradores: debe completarse toda la información solicitada para enviar macro.
  - Campo "Segundo Nombre": si cliente no tiene segundo nombre, dejar en blanco.
  - Campo "Dirección electrónica": si cliente no tiene correo electrónico, dejar en blanco.
  - Campo "Teléfono celular": si cliente no tiene celular, dejar en blanco.

Solo estos 3 campos permitirán avanzar aún así la información no sea completada.

- 6. Validar datos: seleccionar "validar datos" para que macro procese información y confirme si está conforme antes de enviar a casilla de SBP.
- 7. Validación: deberá aparecer el nro. de cuentas que se están enviando a abrir y conformidad para enviar.

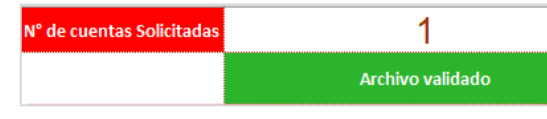

Esta validación es para confirmar que los campos han sido completados, más no valida datos correctos.

## Consideraciones

- 1. Enviar macro a buzón cuenta.planilla@scotiabank.com.pe con asunto "Self Service Apertura Cuentas SBP".
- 2. Solo debe enviarse 1 archivo (macro) por correo, en caso se necesite abrir Cuentas Sueldo y CTS, se deberá enviar 1 correo por cada macro.
- 3. Cada macro debe tener máximo 200 registros. Si se necesita enviar más registros debe hacerse en varias macros.
- 4. Se debe enviar solicitud desde correo corporativo, no se recibirán correos de otros dominios (p.e.: @gmail.com, @hotmail.com, etc.).
- 5. Si cliente no tiene 2do apellido y es de nacional extranjera, se deberá colocar "XXX" para que macro pueda ser procesada.
- 6. Si cliente **no tiene 2do apellido** y es de nacional peruana, se deberá solicitar a cliente acercarse a cualquier Agencia Scotiabank para la apertura de su cuenta.
- 7. Datos de colaborador deben ser siempre iguales a los que figuran en DNI/ RENIEC.

### 8. Apertura centralizada:

- Empresa debe enviar macro con datos completos + documentos de afiliación de cuenta firmados por cliente.
- Documentos para apertura de cuenta:
  - Contrato Servicios Bancarios.
  - Cartilla de Información Cuenta Sueldo.
  - Copia de DNI.
  - Print Reniec.
- Tarjeta de Débito es entregada a empresa vía delivery.

### 9. Apertura descentralizada:

- Empresa debe enviar solo macro con datos completos.
- Tarjeta de Débito es entregada a cliente en Agencia.

## Feedback registros "No Atendidos"

| N° | ΜΟΤΙVΟ ΝΟ ΑΤΕΝΟΙΟΝ                                     | ¿QUÉ SIGNIFICA?                                                  | ¿CÓMO SOLUCIONARLO?                                                                                                    |  |  |  |
|----|--------------------------------------------------------|------------------------------------------------------------------|----------------------------------------------------------------------------------------------------|--|--|--|
|    |                                                        |                                                                  |                                                                                                    |  |  |  |
| 1  | CUENTA POR REGULARIZAR                                 | Error de sistema en respuesta – cuenta si ha sido creada         | No corregir información – Empresa debe tomar nro. de cuenta enviado en<br>reporte                                          |  |  |  |
| 2  | CUENTA EXISTENTE                                       | Cliente ya tiene cuenta existente y vinculada a empresa<br>(RUC) | No corregir información – Empresa debe tomar nro. de cuenta enviado en reporte                                             |  |  |  |
| 3  | CUENTA INACTIVA                                        | Cliente ya tiene cuenta sin activar                              | No corregir información – Empresa debe tomar nro. de cuenta enviado en reporte e indicar a cliente acercarse a Agencia SBP |  |  |  |
| 4  | APELLIDOS Y NOMBRES NO COINCIDEN CON<br>DNI CONSULTADO | Mala digitación de información enviada                           | Corregir datos de cliente – replica información de DNI/ RENIEC                                                             |  |  |  |
| 5  | FECHA DE NACIMIENTO NO COINCIDE CON LA<br>DE RENIEC    | Mala digitación de información enviada                           | Corregir datos de cliente – replica información de DNI/ RENIEC                                                             |  |  |  |
| 6  | NO EXISTE DNI CONSULTADO                               | Mala digitación de información enviada                           | Corregir datos de cliente – replica información de DNI/ RENIEC                                                             |  |  |  |
| 7  | CLIENTE CON TRATAMIENTO ESPECIAL                       | Cliente con marca especial para atención                         | Solicitar a cliente que se acerque a una Agencia SBP para abrir su cuenta                                                  |  |  |  |
| 8  | CLIENTE PEP INFORMATIVO                                | Cliente con marca especial para atención                         | Solicitar a cliente que se acerque a una Agencia SBP para abrir su cuenta                                                  |  |  |  |
| 9  | APERTURA NO PROCEDE. FAVOR ACERCARSE<br>A AGENCIA      | Cliente con marca especial para atención                         | Solicitar a cliente que se acerque a una Agencia SBP para abrir su cuenta                                                  |  |  |  |
| 10 | NO HAY CONEXIÓN CON GESINTEL                           | Error de sistema                                                 | Reenviar solicitud (macro)                                                                                                 |  |  |  |
| 11 | SUCURSAL BT NO TIENE EQUIVALENCIA                      | Error de sistema                                                 | Reenviar solicitud (macro)                                                                                                 |  |  |  |

En caso de tener alguna consulta o requerir asistencia para la regularización de aperturas de cuentas, comunicarse con:

### ✓ TELEFÓNO:

(01) 211 – 6029

✓ BUZÓN:

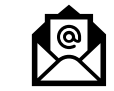

cuenta.planilla@scotiabank.com.pe